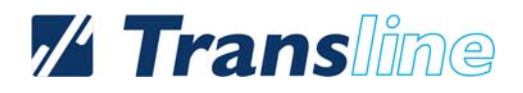

# Bedienungsanleitung

# **// Transline**

| 1. Die Benutzeroberfläche          | 3 |
|------------------------------------|---|
| 1. Die Benutzeroberfläche          | 3 |
| 2. New Order                       | 4 |
| Order Name & Finish Date           | 5 |
| Dateien hochladen                  | 5 |
| Select documents                   | 5 |
| Reference Documents                | 5 |
| Dateien entfernen                  | 6 |
| Source Language & Target Languages | 6 |
| Workflow & Subject                 | 7 |
| Kommentare                         | 7 |
| 3. Order Overview                  | 7 |
| Mögliche Aktionen                  | 8 |
| Release                            | 8 |
| Download 喧                         | 9 |
| Order Properties 🌼                 | 9 |
| 4 Download                         | 0 |
| 1                                  | č |
| 6. User Settings 1                 | 0 |

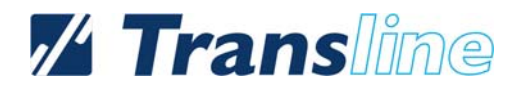

## 1. Die Benutzeroberfläche

Auf der Linken Seite Der Weboberfläche ist die **Modulauswahl**. Das Aktuell **ausgewählte Modul** erscheint rechts. Oben Rechts ist eine Verknüpfung zur Hilfe und der Logout Button.

|                                                                                   |                                       |                                                 | en Li                                                                                                    | rans 🛛                                  | ine         |
|-----------------------------------------------------------------------------------|---------------------------------------|-------------------------------------------------|----------------------------------------------------------------------------------------------------|-----------------------------------------|-------------|
|                                                                                   |                                       |                                                 |                                                                                                    |                                         | Help Logout |
| Modules                                                                           | Order overview                        |                                                 |                                                                                                    |                                         |             |
| New order<br>New order<br>Order overview<br>Download<br>New<br>History<br>History | Name ←<br>01.10.10_<br>01.10.10_test1 | State         Not released         Not released | <ul> <li>Available actions</li> <li>♥ </li> <li>♥ <th>Finish date<br/>31.10.2010<br/>31.10.2010</th><th></th></li></ul> | Finish date<br>31.10.2010<br>31.10.2010 |             |
| Task manager                                                                      | 📀 Release 🖷 Down                      | load 🤯 External editing ᢙ                       | Move to archive 🤹 Order properties                                                                                                    | 🗙 Delete                                |             |

Transline Helpdesk 🖀 +49 7121 / 9463-399

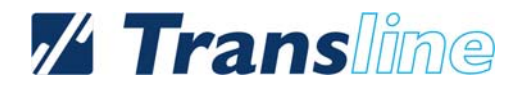

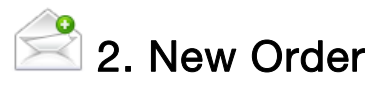

Starten Sie das Modul durch "New Order" in der Modulauswahl und erstellen Sie ein neues Projekt.

| New order            |                                                                                                    |    |
|----------------------|----------------------------------------------------------------------------------------------------|----|
| Order properties     | r order                                                                                                    |    |
| Order name:          | 01.10.10_                                                                                                    | ^  |
| Finish date:         | 31.10.2010                                                                                                    |    |
| Select documents:    |                                                                                                    | 11 |
| Add file             | Add text Overall size of uploaded files should not be larger than 100 Mb                                                                                                    |    |
| Reference documents: | :                                                                                                    |    |
| Add file             | Add text Overall size of uploaded files should not be larger than 100 Mb                                                                                                    |    |
| Source language:     | Deutsch v Deutschland v                                                                                                    |    |
| Target languages:    | Available languages  Chinesisch Simplified  Deutsch  Chinesisch  Französisch  Griechisch  Chinesisch  Chinesisch |    |
| Workflow:            | Übersetzung und Transline QS                                                                                                    |    |
| Subject:             | Allgemein                                                                                                    |    |
| Kommentare:          |                                                                                                    | ~  |
|                      |                                                                                                    |    |
|                      | Finish Cancel                                                                                                    |    |

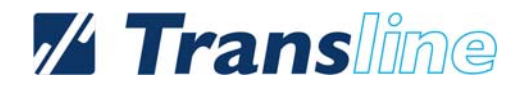

#### Order Name & Finish Date

Geben Sie den Namen des Projekts und den Endtermin an.

| New order                           |            |       |   |  |
|-------------------------------------|------------|-------|---|--|
| Order properties<br>input props for | your order |       |   |  |
| Order name:                         | 01.10.10_  |       |   |  |
| Finish date:                        | 31.10.2010 | 16:30 | • |  |

#### Dateien hochladen

#### Select documents

Fügen Sie die zu übersetzenden Dateien hinzu. Oder fügen Sie mit "Add text…" manuell einen Textabschnitt ein.

Bitte beachten Sie, dass nur editierbare Formate über "Select documents" hochgeladen werden können:

- Word (DOC/DOCX)
- Excel (XLS/XLSX)
- Power Point (PPT/PPTX)
- FrameMaker (im FrameMaker 8 MIF-Format)
- o InDesign (INX, IDML)
- o XML (sofern ein Dokumenteinstellungsvorlage vorhanden ist)
- o HTML

#### **Reference Documents**

Fügen Sie die Dateien, welche als Referenz dienen sollen hinzu. Oder fügen Sie mit "Add text…" manuell einen Textabschnitt ein.

Für Referenzdokumente gibt es keine Einschränkung der Dateitypen.

| Select documents:    |                                                                 |
|----------------------|-----------------------------------------------------------------|
| Add file Add text    | Overall size of uploaded files should not be larger than 100 Mb |
| Reference documents: |                                                                 |
| Add file Add text    | Overall size of uploaded files should not be larger than 100 Mb |

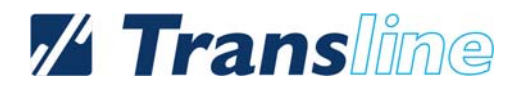

#### Dateien entfernen

Um die hochgeladenen Dateien, bzw. die manuell eingegebenen Texte wieder zu entfernen, klicken Sie auf  $\underline{X}$  und bestätigen Sie Ihre Eingabe mit "OK".

| 201 Do you really w    | se http://across-test meldet: 🗙      |   |
|------------------------|--------------------------------------|---|
| Во:                    | Abbrechen                            | ¥ |
| File name<br>test.html | Path<br>Manually entered text [edit] | X |

#### Source Language & Target Languages

Wählen Sie die Quellsprache und die Zielsprachen aus. Mit einem Klick auf die Pfeiltaste > wird die ausgewählte Zielsprache hinzugefügt, mit der umgekehrten Pfeiltaste < wird sie entfernt.

Nach Auswahl und Anklicken der Zielsprache unter "Assigned Languages" kann das Zielland ausgewählt werden, für welches die Übersetzung durchgeführt werden soll.

|                    |                     |                                 |          | Deutschland       | *                       |
|--------------------|---------------------|---------------------------------|----------|-------------------|-------------------------|
|                    |                     |                                 |          | Deutschland       |                         |
|                    |                     |                                 |          | Schweiz           |                         |
|                    |                     |                                 |          | Österreich        |                         |
|                    |                     |                                 |          | Luxemburg         |                         |
|                    |                     |                                 |          | Liachtenstein     |                         |
|                    |                     |                                 |          | Alleht logginiert |                         |
|                    |                     |                                 |          | Nurit kongert     |                         |
|                    |                     |                                 |          | Simplined         |                         |
| Source language:   | Deutsch             | <ul> <li>Deutschland</li> </ul> | *        |                   |                         |
|                    | Available languages | Assigned languages              |          |                   |                         |
|                    | Bulgarisch          | <u> </u>                        |          |                   |                         |
|                    | E Deutsch           |                                 |          |                   |                         |
| Tarnet Janausener: | Englisch            | Available languages             | A        | ssigned langua    | iges                    |
| rarger languages.  | Arabisch            |                                 |          |                   |                         |
|                    | Aserbaids           | Atrikaans                       | 3 [      | Englisch (G       | rolsbritannien)         |
|                    | <u> </u>            | Armenisch                       |          |                   |                         |
|                    |                     | Bulgarisch                      |          |                   |                         |
|                    |                     | E Deutsch                       | >        |                   |                         |
|                    |                     | 🗮 Englisch                      | <        |                   |                         |
|                    |                     | Albanisch                       | _        |                   |                         |
|                    |                     | <b>T</b> • · · ·                | <u> </u> |                   |                         |
|                    |                     |                                 | <u> </u> |                   |                         |
|                    |                     |                                 |          | Großbritannien    | ~                       |
|                    |                     |                                 |          |                   | <b>•</b>                |
|                    |                     |                                 |          |                   |                         |
|                    |                     |                                 |          | Manala            | into Ctastan yan Anna A |
|                    |                     |                                 |          | Veren             | igte staaten von Ame    |
|                    |                     |                                 |          | Großbr            | Itannien                |
|                    |                     |                                 |          | Austra            | len                     |
|                    |                     |                                 |          | Nariau            | Jack                    |
|                    |                     |                                 |          | Internet          | Stat IU                 |
|                    |                     |                                 |          | mand              | 4.5                     |
|                    |                     |                                 |          | Sudam             | Kd                      |
|                    |                     |                                 |          | Jamak             | 8                       |
|                    |                     |                                 |          | NdfiDik<br>Dahar  |                         |
|                    |                     |                                 |          | Beilze            |                         |

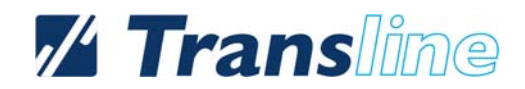

#### Workflow

Wählen Sie den Workflow aus

| Workflow: | Übersetzung und Transline QS | * |
|-----------|------------------------------|---|
|           |                              |   |

#### Kommentare

Tragen Sie zusätzliche Kommentare zum Projekt ein. Nachdem alle notwendigen Angaben gemacht wurden, können Sie den Erstellungsprozess mit "Finish" abschließen.

| Kommentare: |        |        |
|-------------|--------|--------|
|             |        |        |
|             |        | ~      |
|             | Finish | Cancel |

# 🚞 3. Order Overview

Öffnen Sie das Modul "Order Overview" in der Modulauswahl. Es werden die Status aller Projekte angezeigt. Mit einem Klick auf die Pfeiltaste 🖾 kann die Liste gefiltert werden. In der Legende am unteren Rand des können Sie die Namen der einzelnen Aktionen sehen.

|                |   | State        | Available a <u>ctio</u> | ins | Finish date | <u>[</u> |
|----------------|---|--------------|-------------------------|-----|-------------|----------|
| 01.10.10_      | 1 | Not released | o 🖻 🖗 🏈                 | 🌼 🗙 | 31.10.2010  |          |
| 01.10.10_test1 | 1 | Not released | o 🖻 🖓 🍅                 | 🌼 🗙 | 31.10.2010  |          |
|                |   |              |                         |     |             |          |
|                |   |              |                         |     |             |          |
|                |   |              |                         |     |             |          |
|                |   |              |                         |     |             |          |
|                |   |              |                         |     |             |          |
|                |   |              |                         |     |             |          |
|                |   |              |                         |     |             |          |
|                |   |              |                         |     |             |          |
|                |   |              |                         |     |             |          |
|                |   |              |                         |     |             |          |
|                |   |              |                         |     |             |          |
|                |   |              |                         |     |             |          |

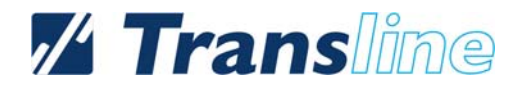

#### Mögliche Aktionen

#### Release 🥯

Geben Sie Ihr Projekt frei mit "Release Order", klicken Sie "Decide Later", um das Projekt zu einem späteren Zeitpunkt freizugeben oder klicken Sie auf "Delete Order" um das Projekt zu löschen.

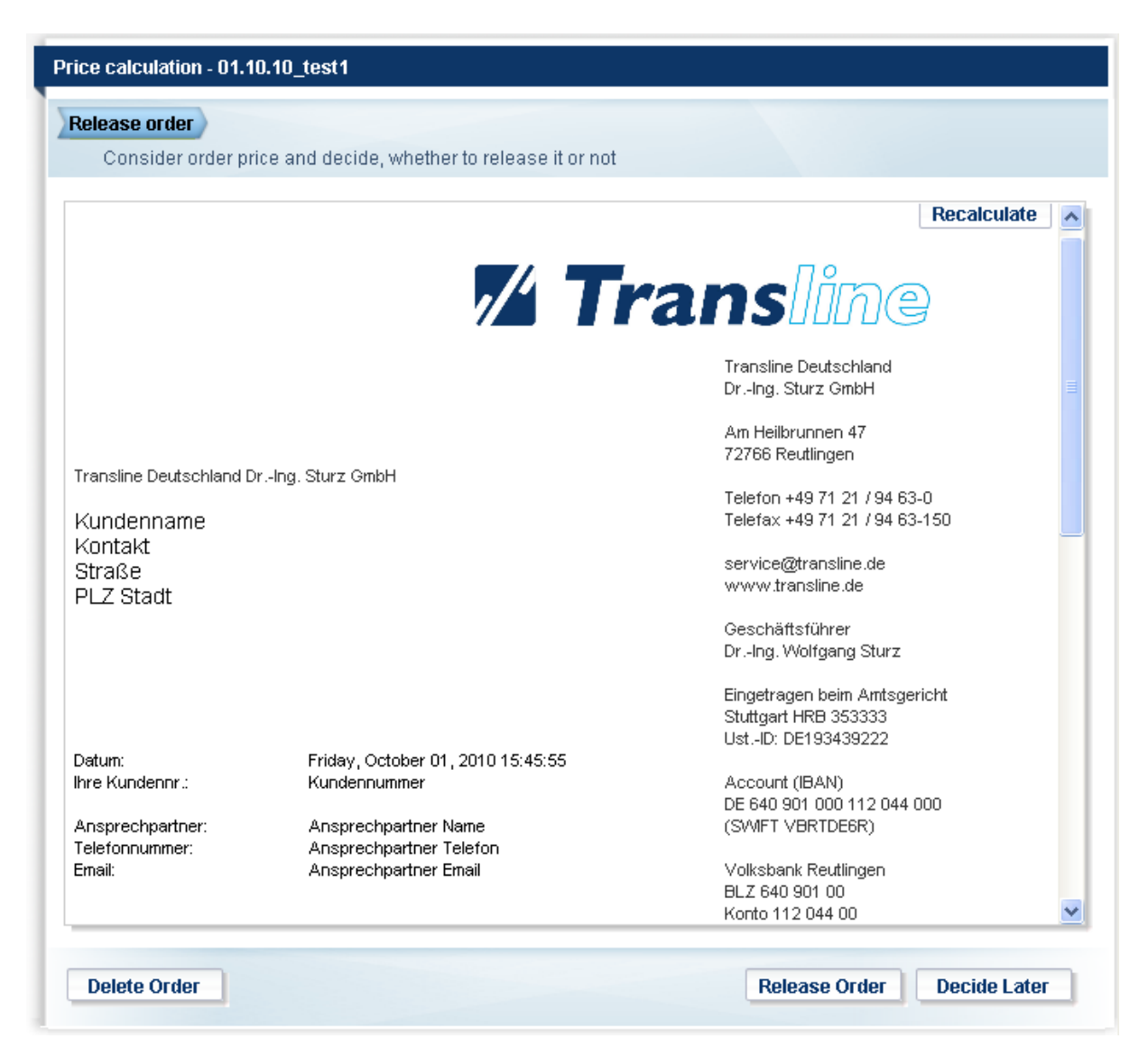

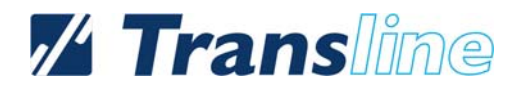

### Download 🖻

Klicken Sie auf den Button "Download", um abgeschlossene Projekte bzw. Vorübersetzungen oder einzelne Dateien herunterzuladen.

| Dow | nload - 01.10.10_test1<br>cuments Processing Downloa<br>Select documents and language | d<br>es to be downloaded |          |        |
|-----|---------------------------------------------------------------------------------------|--------------------------|----------|--------|
|     | Document                                                                              | Language                 | Progress |        |
|     | test_fr-FR.txt [Original]                                                             | Deutsch (Deutschland)    | -        |        |
|     | test_fr-FR.txt                                                                        | Französisch (Frankreich) | 0%       |        |
|     |                                                                                       |                          |          |        |
|     |                                                                                       |                          | Next >   | Cancel |

#### Order Properties

Prüfen oder Ändern Sie die bei der Projektanlage getätigten Projekteinstellungen. Zudem kann der Fortschritt und die Vorkalkulation angezeigt werden.

| General Documents | Progress Report Reference Documents Custom Attributes |    |     |
|-------------------|-------------------------------------------------------|----|-----|
| Order name:       | 01.10.10_test1                                        |    |     |
| Subject:          | Allgemein                                             |    |     |
| Workflow:         | Übersetzung und Transline QS                          |    |     |
| Creator:          |                                                       |    |     |
|                   |                                                       |    |     |
|                   |                                                       | Ok | Can |

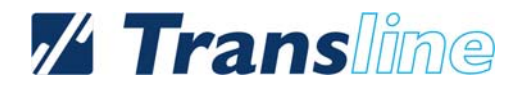

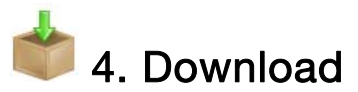

Laden Sie, wie auch bei dem Button "Download" möglich, unter "Download" in der Modulauswahl Dokumente der einzelnen Projekte herunter.

| Download                                                             |
|----------------------------------------------------------------------|
| Order Documents Processing Download<br>Select order to be downloaded |
| Order                                                                |
| 01.10.10 test1                                                       |
| <u>01.10.10</u>                                                      |
|                                                                      |
|                                                                      |
|                                                                      |
|                                                                      |
|                                                                      |
|                                                                      |
| Next > Cancel                                                        |
|                                                                      |

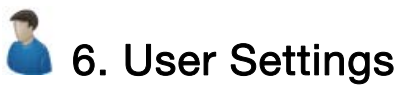

Ändern Sie in den "User Settings" Ihre persönlichen Daten.

| *           |                         |
|-------------|-------------------------|
|             |                         |
| * Last Name |                         |
|             |                         |
| City        |                         |
|             |                         |
|             |                         |
|             |                         |
|             |                         |
|             |                         |
|             |                         |
|             |                         |
| Update      |                         |
|             | * Last Name City Update |